## Guideline portal

## url: https://mystudent.unisel.edu.my

| 0 U 0                                           |                                                                                                    | 03-3280 5199 helpdesk_cict@unisel.edu.my  |
|-------------------------------------------------|----------------------------------------------------------------------------------------------------|-------------------------------------------|
| unisel                                          | Login                                                                                                    | ≮<br>Home Virtual Tour Quick Links ∽ Logi |
| DEWAN CANSELOR KAMPUS BEST<br>21 - 22 SEPTEMBER | Enter Student Id Enter Password Forgot Your Password? Cogn Cogn <pcogn< p=""></pcogn<> |                                           |
| News and Annoucement                            |                                                                                                    |                                           |

1. Username: matric number

Password: IC number/passport number

| Instruction       Vitual Tour       Outsk Links of         Image: Dashboard       Image: Dashboard <thimage: dashboard<="" th="">       Image: Dashboard</thimage:> | helpdesk_cict@unisel.edu |
|----------------------------------------------------------------------------------------------------|--------------------------|
| Image: Course     Image: Course     Image: Cou                                                                                                    |                          |
| Current Semester       Student Status       Course Registered / Sem       Total Exc         12434       NOT       0       0.00         Student Result Performance       Event                                                                                                    | Finance                  |
| Current Semester       Student Status       Course Registered / Sem       Total Exc         12434       NOT       REGISTER       0       0.00         Student Result Performance       Event       Event                                                                                                    |                          |
| Student Result Performance Event                                                                                                    | ess Payment              |
|                                                                                                    |                          |
| Not Available         iDaftar           29/07/2024 - 31/07/2024         29/07/2024                                                                                                    |                          |
|                                                                                                    |                          |

2. Click E-Form

|           |           |                |               | Home Virtual T  | 03–3280 €<br>xur Quick Links ❤ | 5199 helpdesk_cict@unisel.edu. |
|-----------|-----------|----------------|---------------|-----------------|--------------------------------|--------------------------------|
| ි<br>Home | Dashboard | ¥Ξ<br>Course   | Examination   | E<br>HEP        | C.Form                         | Finance                        |
|           |           | Student Ap     | plication For | 'n              |                                |                                |
|           |           | Academic HEP   | Finance       | Add Drop Course |                                |                                |
|           |           | 25072064 - 310 |               | Apply           |                                |                                |
|           |           |                |               |                 |                                |                                |

3. Click HEP

| isel      |           |                     |                                 | Home Virtual | Tour Quick Links 🗸 |         |
|-----------|-----------|---------------------|---------------------------------|--------------|--------------------|---------|
| 合<br>Home | Dashboard | žΞ<br>Course        | Examination                     | HEP          | 8<br>E-Form        | Finance |
|           |           | Student Ap          | oplication For                  | 'n           |                    |         |
|           |           | Resident Co<br>Stat | llege S<br>Check-In<br>Check-In |              |                    |         |
|           |           | -                   |                                 |              |                    |         |

| 0 5 0        |                     |                 |            |                |            |      | 03-3      | 280 5199 helpdesk_cicl@ | inisel.edu.my |
|--------------|---------------------|-----------------|------------|----------------|------------|------|-----------|-------------------------|---------------|
| unisel       |                     |                 |            |                |            |      | k Links 🛩 |                         | -             |
| Γ.           |                     | Stude           |            | cation F       | orm        |      |           |                         |               |
|              | Check-In Hostel RES | SIDENSI PELAJAR |            |                |            |      |           | ×                       |               |
|              | No.                 | Name            | Student ID | Deposit Status | House      | Room | Pax       | 9                       |               |
|              | 1                   |                 | l l        | Yes            | A5-1F-U2 💌 | B1 ~ | P1        | ~                       |               |
|              |                     |                 |            |                |            |      | _         | 3                       |               |
|              |                     |                 |            |                |            |      | Cancel    | omit                    |               |
|              |                     |                 |            |                |            |      | - /       | <u>eck-in</u>           |               |
| Identificati | ion No              |                 |            |                |            |      |           |                         |               |
| ID:          |                     |                 |            |                |            |      |           |                         |               |
| IC No:       |                     |                 |            |                |            |      |           |                         |               |

5. Fill in the information (house, room and pax) then click 'submit'.

| <b>0 0</b> |                              |                   |               | 03-3280 5199 helpdesk_cicl@unisel.edu.my                                         |
|------------|------------------------------|-------------------|---------------|----------------------------------------------------------------------------------|
| unisel     |                              | Home Virtual Tour | Quick Links 🗸 | ~                                                                                |
| Stu        | dent Application Form        |                   |               |                                                                                  |
| Acade      | emic HEP Finance             |                   |               |                                                                                  |
|            | Takaful Application S        | UNISEL S          | 4             | BAYU S                                                                           |
|            | COMNET 9                     | Facilitator 🚨     |               | Resident College S<br>Status: Supress (Status to<br>Astronogen)<br>Hostel Change |
|            | Register Electrical S Loan I | Equipment ③       |               |                                                                                  |

6. Details of the hostel will show in the card once 'check in' is successful.

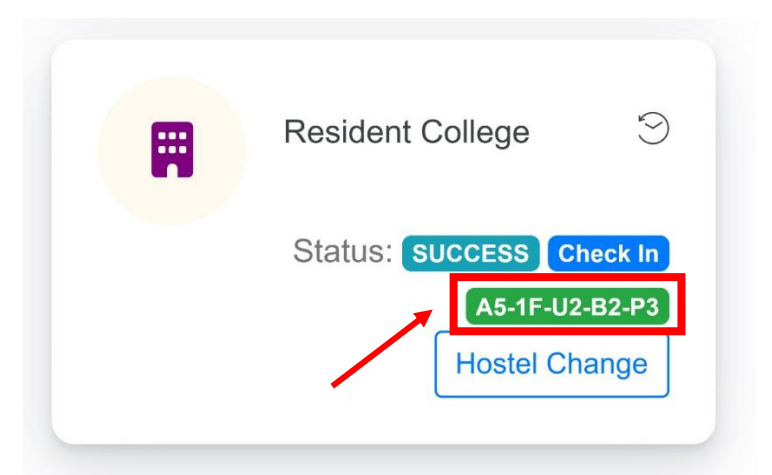

7. Click the hostel details to view the 'check in' slip.

|               | KOLEJ<br>UNVERSITI SELANOOR<br>KAMPUS BESTARI JAYA |
|---------------|----------------------------------------------------|
| NAME          |                                                    |
| PROGRAM       |                                                    |
| NRIC          | :                                                  |
| STUDENT ID    | -                                                  |
| UNIT          | : A5-1F-U2-B2-P3                                   |
| STATUS        | : SUCCESS                                          |
| CHECK-IN DATE | : 13-08-2024                                       |
|               | Print 🖶                                            |

8. Click 'print' to print the slip.